×

-eur+

h\_da hechschule

Alle Länder anzeigen

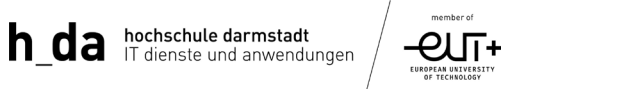

Die App sollte über das Heimnetzwerk, oder mobile

Daten heruntergeladen werden.

Kurzanleitung eduroam

# Kurzanleitung zur Installation von eduroam

Wir empfehlen die Installation über die eduroam-cat-app, da hierbei die benötigten Zertifikate automatisch eingerichtet werden. Die App für alle Geräte ist unter https://cat.eduroam.org/, bzw.

| für Mobilgeräte über die geteduroam-app im Play-  | Organisation                                           |  |
|---------------------------------------------------|--------------------------------------------------------|--|
| Store und App-Store verfügbar ist.                | Wählen Sie Ihre Organisation                           |  |
| Sollte das WLAN bereits schonmal eingerichtet     | Hochschule Darmstadt h_da                              |  |
| worden sein, sollte es vor Installation entfernt  | Technische Universität Darmstadt                       |  |
| werden.                                           | Deutschland 35 km                                      |  |
| Vor dem Herunterladen muss Hochschule Darmstadt   |                                                        |  |
| als Organisation ausgewählt werden, damit die     | darmstadt                                              |  |
| korrekten Zertifikate installiert werden können.  | Hilfe! Meine Organisation ist nicht auf der Liste!     |  |
| Die App sollte über das Heimnetzwerk, oder mobile | Meinen Standort genauer bestimmen (HTML5 Geo-Location) |  |

Nach, bzw. bei der Installation wird ein Login abgefragt. Dieser ist die studentische Mailadresse im Format "vorname.nachname@stud.h-da.de" und das zugehörige Kennwort.

Organisationen anzeigen in Deutschland

Sollte nach der Installation und Einrichtung das WLAN nicht funktionieren, sollte überprüft werden, ob ein DNS-Server in Ihrem Gerät hinterlegt ist. Meistens ist es der Server von Google (dns.google.com oder 8.8.8.8) oder Cloudflare (1.1.1.1). Dieser muss entfernt werden.

Ein weiterer Lösungsschritt bei Problemen wäre das Update der Netzwerktreiber. Hierbei müsste im Internet für das entsprechend verwendete Gerät selbst nachgeschaut werden.

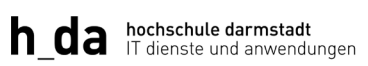

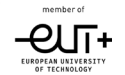

## Kurzanleitung eduroam

### Windows:

| Zufällige Hardwareadressen                                                                                                    |                                                                                                    |            |
|----------------------------------------------------------------------------------------------------|----------------------------------------------------------------------------------------------------|------------|
| Helfen Sie, Ihre Privatsphäre zu schütz<br>Standort Ihres Geräts zu verfolgen, we<br>herstellen. Die Einstellung wird wirksar<br>Netzwerk verbinden. | en, indem Sie es Benutzern erschweren, den<br>nn Sie eine Verbindung zu diesem Netzwerk<br>m, wenn Sie sich das nächste Mal mit diesem | Aus ~      |
| IP-Zuweisung:                                                                                                    | Automatisch (DHCP)                                                                                                    | Bearbeiten |
| DNS-Serverzuweisung:                                                                                                    | Automatisch (DHCP)                                                                                                    | Bearbeiten |
| SSID:                                                                                                    | eduroam                                                                                                    | Kopieren   |
| Protokoll:                                                                                                    | Wi-Fi 6 (802.11ax)                                                                                                    | · · ·      |
| Sicherheitstyp:                                                                                                    | WPA2-Enterprise                                                                                                    |            |
| Hersteller:                                                                                                    | Intel Corporation                                                                                                    |            |
| Beschreibung:                                                                                                    | Intel(R) Wi-Fi 6E AX211 160MHz                                                                                                    |            |
| Treiberversion:                                                                                                    | 23.20.1.1                                                                                                    |            |
| Art der Anmeldeinfos:                                                                                                    | Microsoft: Geschütztes EAP (PEAP)                                                                                                    |            |
| Netzfrequenzbereich:                                                                                                    | 5 GHz                                                                                                    |            |
| Netzwerkkanal:                                                                                                    | 132                                                                                                    |            |
| Verbindungsgeschwindigkeit<br>(Empfang/Übertragung):                                                                                                 | 310/146 (Mbps)                                                                                                    |            |
| Verbindungslokale IPv6-Adresse:                                                                                                    |                                                                                                    |            |
| IPv4-Adresse:                                                                                                    |                                                                                                    |            |
| IPv4-DNS-Server:                                                                                                    | 141.100.1.140 (unverschlüsselt)<br>141.100.1.141 (unverschlüsselt)                                                                     |            |
|                                                                                                    |                                                                                                    |            |

member of

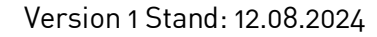

### Kurzanleitung eduroam

### Android:

141.100.1.141

#### iOS:

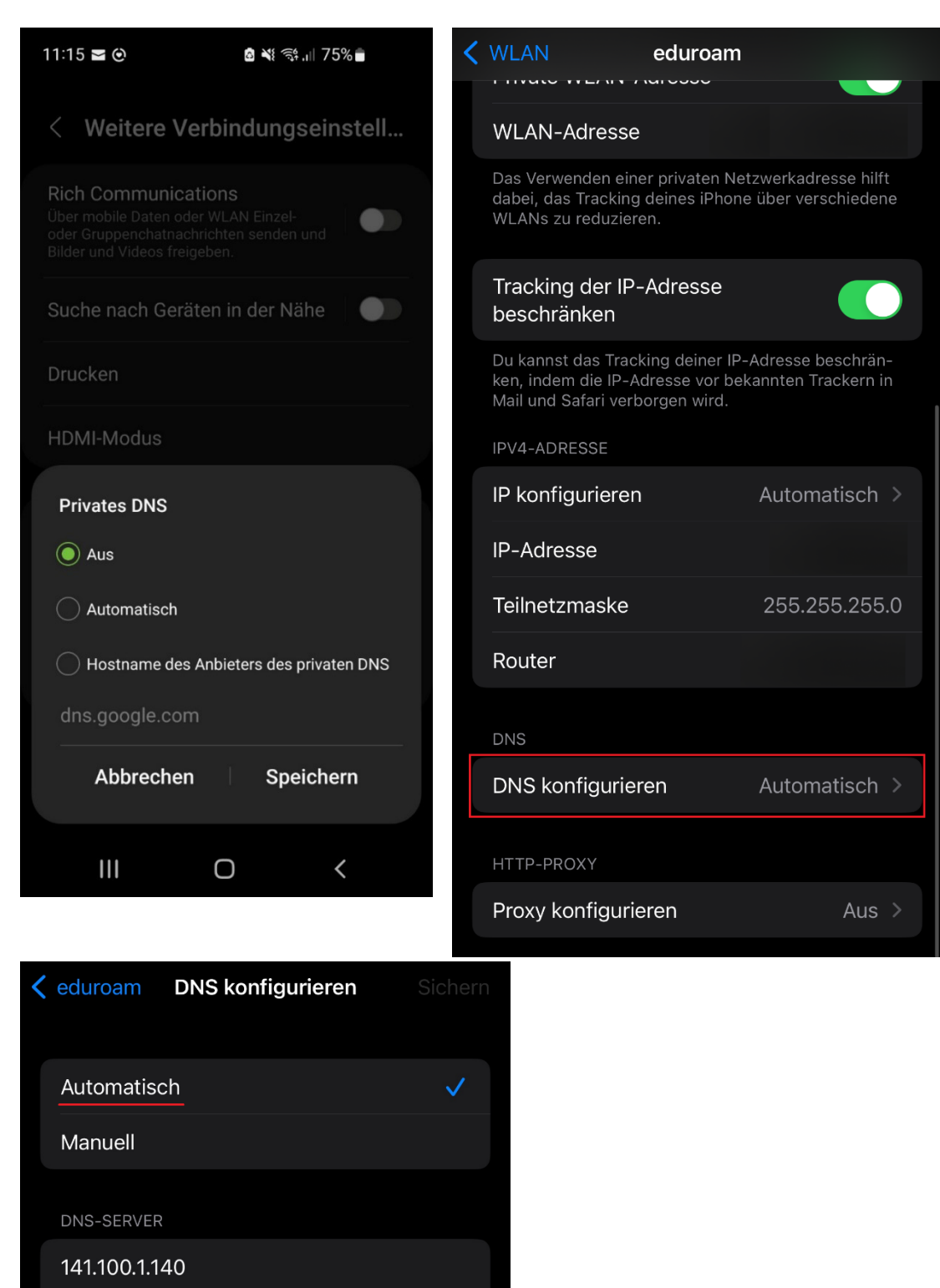

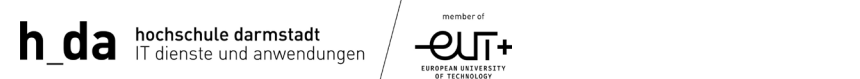

Kurzanleitung eduroam

#### Historie

| Version | Datum      | Änderung             | Autor |
|---------|------------|----------------------|-------|
| 1.0     | 12.08.2024 | Dokumentenerstellung | KA    |